# e-Way Bill Module for Dealers

Department of Taxes-Government of Manipur

#### Step-I:- Log onto the portal of Manipur

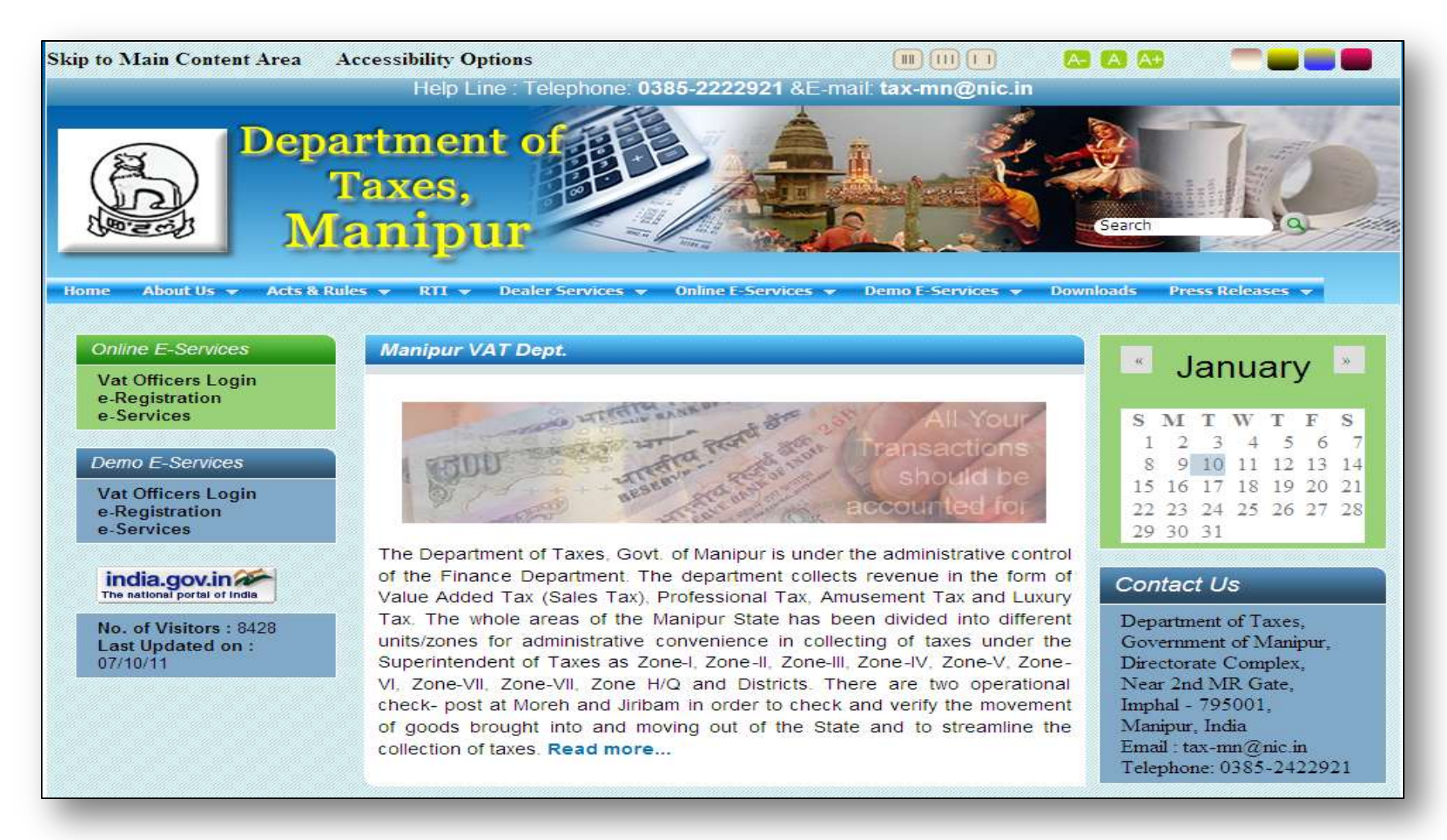

- Log onto the portal of Arunachal Pradesh through <u>http://www.manipurvat.gov.in/</u>
- Login to the e-Services application using your User Name & Password as mentioned in the below screen.

# Step 2: Enter Username and Password

| VATSoft Manipur<br>Department of Taxes, Government of Manipur                      | VAT e-Filing System                                                                                                |
|------------------------------------------------------------------------------------|----------------------------------------------------------------------------------------------------|
| .: Login :.                                                                        |                                                                                                    |
| Dealer Login(Ver.1.19)         User Name         Password         Login       Exit | Dealer Login(Ver.1.12)         User Name       Testlogin2         Password       ••••••••         Login       Exit |

• Upon entering the User Name and password, the following screen mentioned below shall appear.

#### Step 2: Add Commodities to the Commodities Master

• If the dealer is a first time user, then he will have to add commodities in the e-Way bill commodities master to his/her TIN number. The screen below shows how the dealer can add commodities to his/ her TIN number.

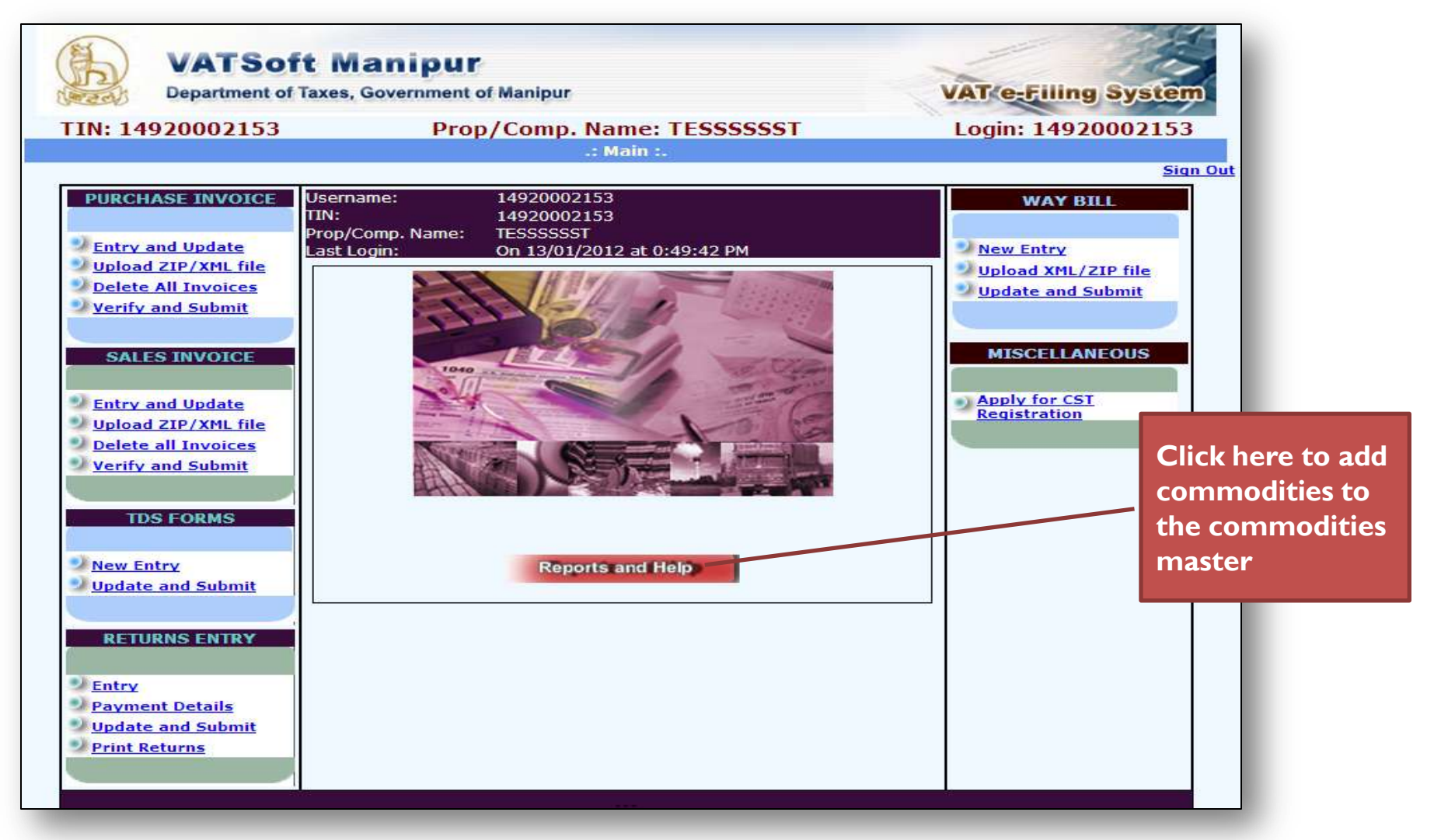

## Step 2a: Add e- Way Bill Commodities

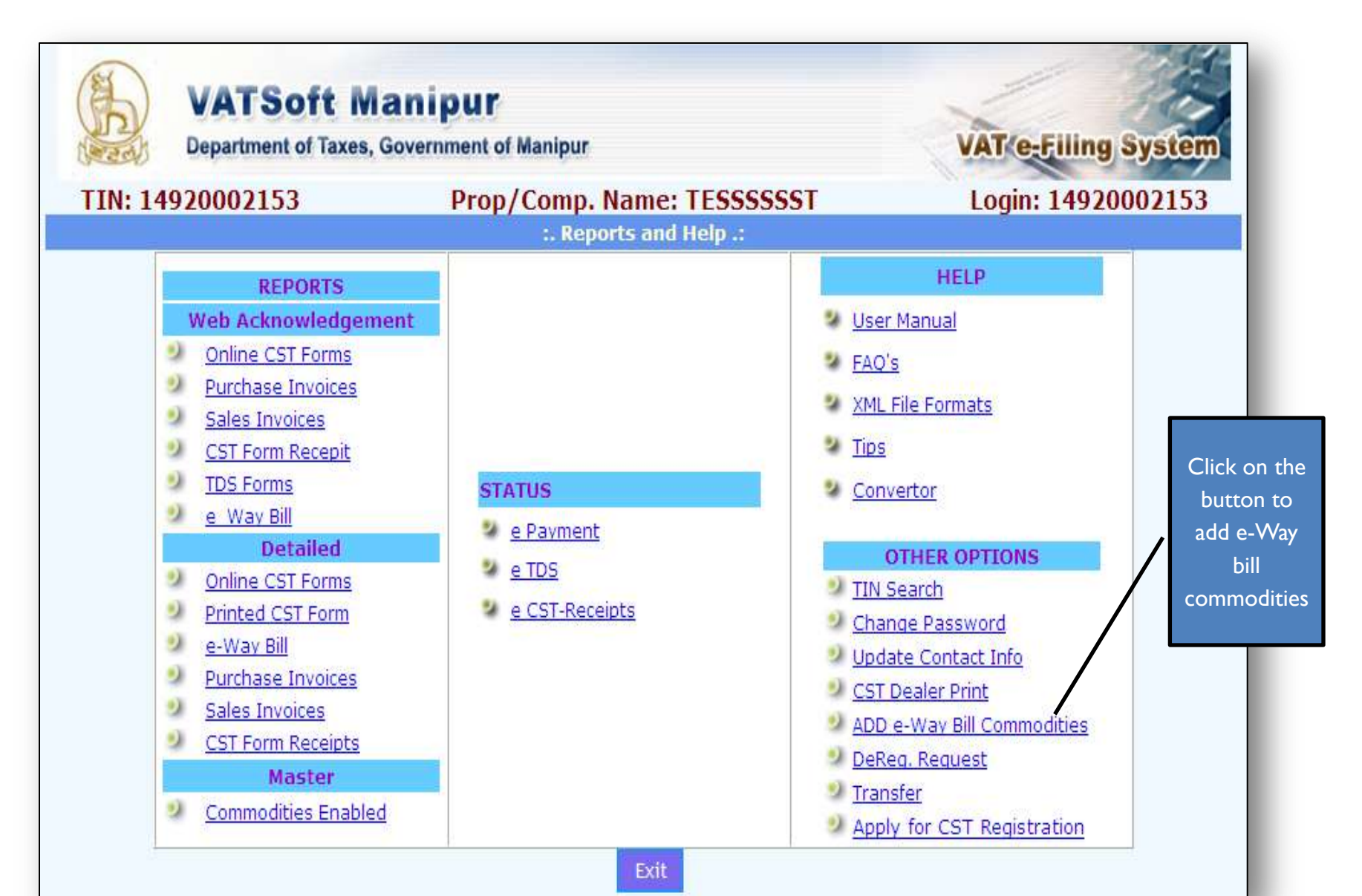

## Step 2b: Save the Added Commodities

Once the dealer clicks on the button, the following screen shall be displayed. The dealer has to select the commodities from the drop down and click on the button 'Save'. Once the Commodities are added the dealer has to click on the button 'Exit' to return to the main screen.

| VATSoft<br>Department of Tax | Manipu<br>es, Governme | <b>J F</b><br>nt of Manipu | IF                                       | VAT e-Filing System |
|------------------------------|------------------------|----------------------------|------------------------------------------|---------------------|
| TIN: 14920002153             | P                      | rop/Com                    | p. Name: TESSSSSST                       | Login: 14920002153  |
|                              |                        | e-Wa                       | y Bill Commodities                       |                     |
|                              | Commod                 | lities Bevera              | ge Drinks 🛛 👻                            |                     |
|                              | Commod                 | lity Bever                 | age Drinks                               |                     |
|                              |                        | e-Wa                       | y Bill Commodities                       |                     |
|                              | Cor<br>Cor             | nmodity<br>le              | Commodity Description                    |                     |
|                              | Delete 019             | 401                        | Beverage Drinks                          |                     |
|                              | Delete 100             | 100                        | Gold and articles made of gold jewellery |                     |

# Step 2c: Fill e-Way Bill New Entry Form

• Once the Commodities are added the dealer can fill up the e-Way Bill new Entry form. The Dealer has to click on the button 'New Entry' to fill the e-Way Bill new entry form.

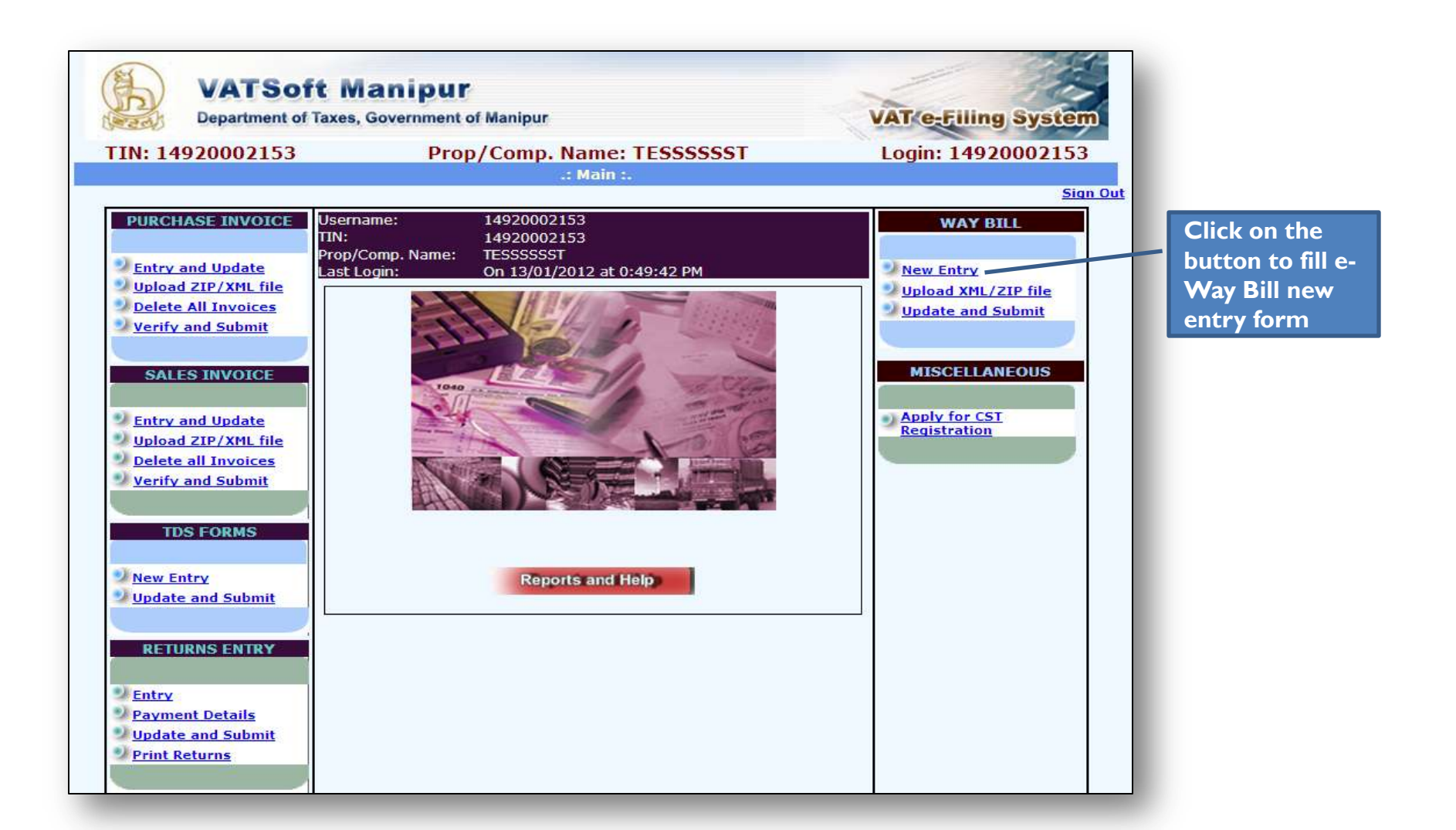

#### Step 2d: Fill, Save and Submit e-Way Bill New Entry Form

• Upon clicking the button 'New Entry' the following form shall be displayed in which the dealer has to enter the Transporter/Owner details and details of the other party as per the category of transporting goods. Upon filling the required details, the dealer has to click on the button 'Save and submit'.

| Depar                                                                                                    | tment of Taxes,                                                                                                    |                                                                                                    | VAT e-Filing System                                                                |                                                                       |
|----------------------------------------------------------------------------------------------------|----------------------------------------------------------------------------------------------------|----------------------------------------------------------------------------------------------------|------------------------------------------------------------------------------------|-----------------------------------------------------------------------|
| TIN: 1492000                                                                                                    | 2153                                                                                                    | Prop/Comp. Name:                                                                                                    | TESSSSSST                                                                          | Login: 14920002153                                                    |
|                                                                                                    |                                                                                                    | e-way bin New En                                                                                                    | dry Form                                                                           |                                                                       |
|                                                                                                    | * indicates cor                                                                                                    | npulsory fields/entry                                                                                                    | How to fill e-Way B                                                                | Sill Screen ?                                                         |
| From Place 🛛 *                                                                                                    |                                                                                                    |                                                                                                    | To Place *                                                                         |                                                                       |
| Transporter /Owne                                                                                                    | r Details                                                                                                    |                                                                                                    |                                                                                    |                                                                       |
| Trans. Name                                                                                                    |                                                                                                    |                                                                                                    | Vehicle No.                                                                        |                                                                       |
| GC/LR NO                                                                                                    |                                                                                                    |                                                                                                    |                                                                                    |                                                                       |
| Category of<br>Transaction                                                                                                    | Within State     After Sale     For Jobwork/                                                                                                    | e ○ Inter State<br>After Purchase ○ To his principal ○ Co<br>Return after Jobwork/Line Sale/Others (<br>er (Despatch)                                                                                                    | nsignment for Sale (Receipts)<br>) Stock Transfer (Receipts) ()                    | ○ To His Shop/Godown/Storage<br>) Consignment for Sale (Despatch)     |
| Category of<br>Transaction<br>Details of other par                                                                                                    | <ul> <li>Within State</li> <li>After Sale</li> <li>For Jobwork/</li> <li>Stock Transfe</li> </ul>                                                                                                    | After Purchase To his principal Con<br>Return after Jobwork/Line Sale/Others (<br>er (Despatch)                                                                                                    | nsignment for Sale (Receipts)<br>) Stock Transfer (Receipts) ()                    | ○ To His Shop/Godown/Storage<br>) Consignment for Sale (Despatch)     |
| Category of<br>Transaction<br><b>Details of other par</b><br>Sellers Tin *                                                                               | Within State After Sale For Jobwork/ Stock Transfe                                                                                                    | After Purchase To his principal Con<br>Return after Jobwork/Line Sale/Others<br>er (Despatch)<br>egory of transporting goods.                                                                                                    | nsignment for Sale (Receipts)<br>) Stock Transfer (Receipts) (<br>Name & Address * | ○ To His Shop/Godown/Storage<br>) Consignment for Sale (Despatch)     |
| Category of<br>Transaction<br><b>Details of other par</b><br>Sellers Tin *<br>Document Type*                                                             | Within State     After Sale     After Sale     For Jobwork/     Stock Transfe      try as per the cat     Invoice O Co                                                                                                    | After Purchase O To his principal O Con<br>Return after Jobwork/Line Sale/Others O<br>er (Despatch)<br>egory of transporting goods.<br>(if URD, then 1400000000)                                                                                         | Name & Address *                                                                   | ○ To His Shop/Godown/Storage<br>) Consignment for Sale (Despatch)<br> |
| Category of<br>Transaction<br><b>Details of other par</b><br>Sellers Tin *<br>Document Type*<br>Date of transporta<br>the state in case of               | Within State     After Sale     After Sale     For Jobwork/     Stock Transfe      Ty as per the cat      O     Invoice O Co     Co     After Sale O     Inter-state Re                                                                                                    | After Purchase O To his principal O Con<br>Return after Jobwork/Line Sale/Others O<br>er (Despatch)<br>(if URD, then 14000000000)<br>nsignment Note O Stock Transfer Memo<br>or sale(Within seven days)/ Likely d<br>ceipt (Ten days <b>from today</b> ) | Name & Address *                                                                   | ○ To His Shop/Godown/Storage<br>) Consignment for Sale (Despatch)<br> |
| Category of<br>Transaction<br>Details of other par<br>Sellers Tin *<br>Document Type*<br>Date of transporta<br>the state in case of<br>Select Print Type | Within State After Sale  For Jobwork/ Stock Transference The cat Invoice  Control of goods for for the cate in the cate in the c | After Purchase O To his principal O Con<br>Return after Jobwork/Line Sale/Others O<br>er (Despatch)<br>(if URD, then 1400000000)<br>nsignment Note O Stock Transfer Memo<br>or sale(Within seven days)/ Likely d<br>ceipt (Ten days <b>from today</b> )  | Name & Address *                                                                   | ○ To His Shop/Godown/Storage<br>) Consignment for Sale (Despatch)<br> |

# Table: Description of the labels in the e-Way Bill new entry form (1/2)

| Label Number    | Label Name             | Action to be performed                                                                                               | Mandatory |
|-----------------|------------------------|----------------------------------------------------------------------------------------------------|-----------|
| -               | From Place<br>To Place | Enter the place from to the place for which<br>e-Way bill form has to be filed                                       | Y         |
| Transporter/Owr | ner Details            |                                                                                                    |           |
| -               | Transporter Name       | Enter the name of the Transporter                                                                                    | Ν         |
| -               | Vehicle Number         | Enter the Vehicle name                                                                                               | Ν         |
| -               | GC/LR No.              | Enter the GC/LR number                                                                                               | Ν         |
| -               | Category               | <ul><li>The dealer has to select the category from the following.</li><li>Within State</li><li>Inter state</li></ul> | N         |

# Table: Description of the labels in the e-Way Bill new entry form (1/2)

| - | Category | <ul> <li>The dealer has to select the category from the following.</li> <li>After sale</li> <li>After Purchase</li> <li>To his Principal</li> <li>Consignment for sale (Receipts)</li> <li>To his shop/ godown/storage</li> <li>For Job Work/ Return after job work/<br/>Line Sale/ Others</li> <li>Stock Transfer (Receipt)</li> <li>Consignment for Sale (Despatch)</li> <li>Stock Transfer (Despatch)</li> </ul> | Ν |
|---|----------|----------------------------------------------------------------------------------------------------|---|
|   |          |                                                                                                    |   |

# Table: Description of the labels in the e-Way Bill new entry form (1/2)

| Label<br>Number | Label Name                                                                                                    | Action to be performed                                                                                                    | Mandatory |
|-----------------|----------------------------------------------------------------------------------------------------|----------------------------------------------------------------------------------------------------|-----------|
| Details of O    | ther Party as per the category of tr                                                                                                    | ansporting goods                                                                                                    |           |
| -               | Sellers TIN                                                                                                    | The dealer has to enter the Seller TIN number. The TIN number should be of 11 digits                                                                                                    | Y         |
| -               | Name & Address                                                                                                    | The dealer has to enter the name & address of the seller                                                                                                    | Y         |
| -               | Document type                                                                                                    | <ul> <li>The dealer has to select the Document type from the following</li> <li>Invoice</li> <li>Consignment Note</li> <li>Stock Transfer Memo</li> <li>Self-Purchase Bill</li> <li>Lab. Charge/Job Work Voucher</li> <li>Others</li> </ul> | Y         |
| -               | Date of Transportation of goods<br>for sale ( within seven days)/ likely<br>date of goods entering the state<br>in case of inter-state receipt ( Ten<br>days from today) | The dealer has to enter the Date of the<br>Invoice number                                                                                                    | N         |
| -               | Select Print type                                                                                                    | The dealer has to enter the Other Document number                                                                                                    | N         |

#### Step 2e: Password for Invoice Update Generation

• Once the dealer clicks on the button 'Save and submit' the following screen with password for invoice update shall be displayed.

| Message | from webpage                            |  |
|---------|-----------------------------------------|--|
| ♪       | Password for invoice update: M6UV4cxirx |  |
|         | ОК                                      |  |
| _       |                                         |  |

• Upon clicking 'OK' in the above screen, the screen shown below shall be displayed with the details such as Password for Invoice update, Way Bill serial number

# Step 2f: Generation of Way Bill Serial No.

| TIN: 1491001                                                                                                    | 7116 Prop/Comp. Name: I                                                                                                    | M/S.SENVON DRUG HOUSE.                                                                                                    | Login: 14910017116                                              |
|----------------------------------------------------------------------------------------------------|----------------------------------------------------------------------------------------------------|----------------------------------------------------------------------------------------------------|-----------------------------------------------------------------|
|                                                                                                    | e-Way E                                                                                                    | 3ill New Entry Form                                                                                                    |                                                                 |
|                                                                                                    | * indicates compulsory fields/entry                                                                                                    | How to fill e-Way Bi                                                                                                    | Il Screen ?                                                     |
| From Place *                                                                                                    |                                                                                                    | To Place *                                                                                                    |                                                                 |
| Transporter /Owne                                                                                                    | r Details                                                                                                    |                                                                                                    | 26                                                              |
| Trans. Name                                                                                                    |                                                                                                    | Vehicle No.                                                                                                    |                                                                 |
| GC/LR NO                                                                                                    |                                                                                                    |                                                                                                    |                                                                 |
| Category of<br>Transaction                                                                                                    | <ul> <li>○ After Sale ○ After Purchase ○ To his pri</li> <li>○ For Jobwork/Return after Jobwork/Line S</li> <li>○ Stock Transfer (Despatch)</li> </ul>                                                                                                    | ncipal 🔘 Consignment for Sale (Receipts)<br>ale/Others 🔘 Stock Transfer (Receipts) 🔘                                                                                                    | To His Shop/Godown/Storage<br>Consignment for Sale (Despatch)   |
| Category of<br>Transaction<br>Details of other par<br>Sellers Tin *                                                                                      | O After Sale O After Purchase O To his pri<br>O For Jobwork/Return after Jobwork/Line S<br>O Stock Transfer (Despatch)<br>ty as per the category of transporting goo<br>(if URD, then                                                                                                    | ncipal O Consignment for Sale (Receipts)<br>ale/Others O Stock Transfer (Receipts) O<br>ods.                                                                                                    | To His Shop/Godown/Storage<br>Consignment for Sale (Despatch)   |
| Category of<br>Transaction<br>Details of other par<br>Sellers Tin *<br>Document Type*                                                                    | <ul> <li>After Sale O After Purchase O To his pri</li> <li>For Jobwork/Return after Jobwork/Line S</li> <li>Stock Transfer (Despatch)</li> <li>ty as per the category of transporting god<br/>(if URD, then<br/>14000000000)</li> <li>Invoice O Consignment Note O Stock Transport International Stock Transport International Stock Transport Internationa Stock Transport Internation Stock Tr</li></ul> | ncipal O Consignment for Sale (Receipts) (<br>ale/Others O Stock Transfer (Receipts) O<br>ods.<br>Name & Address *                                                                                              | To His Shop/Godown/Storage<br>Consignment for Sale (Despatch)   |
| Category of<br>Transaction<br>Details of other par<br>Sellers Tin *<br>Document Type*<br>Date of transporta<br>the state in case of                      | <ul> <li>○ After Sale ○ After Purchase ○ To his pri</li> <li>○ For Jobwork/Return after Jobwork/Line S</li> <li>○ Stock Transfer (Despatch)</li> <li>• ty as per the category of transporting god</li> <li>(if URD, then</li> <li>14000000000)</li> <li>● Invoice ○ Consignment Note ○ Stock Transfer</li> <li>ation of goods for sale(Within seven days from to finter-state Receipt (Ten days from to finter-state Receipt (Ten days from to finter-state Receipt (</li></ul>                      | ncipal O Consignment for Sale (Receipts) (<br>ale/Others O Stock Transfer (Receipts) O<br>ods.<br>Name & Address *<br>ansfer Memo O Self-Purchase Bill O Lab. C<br>s)/ Likely date of goods entering<br>oday)   | To His Shop/Godown/Storage<br>Consignment for Sale (Despatch)   |
| Category of<br>Transaction<br>Details of other par<br>Sellers Tin *<br>Document Type*<br>Date of transporta<br>the state in case of<br>Select Print Type | <ul> <li>○ After Sale ○ After Purchase ○ To his pri</li> <li>○ For Jobwork/Return after Jobwork/Line S</li> <li>○ Stock Transfer (Despatch)</li> <li>• ty as per the category of transporting god</li> <li>(if URD, then</li> <li>1400000000)</li> <li>● Invoice ○ Consignment Note ○ Stock Transfer (Despatch)</li> <li>• Invoice ○ Consignment Note ○ Stock Transfer (Despatch)</li> <li>• Invoice ○ Consignment Note ○ Stock Transfer (Despatch)</li> <li>• Form Print ○ Pdf Print</li> </ul>                                                                                                    | ncipal O Consignment for Sale (Receipts) O<br>ale/Others O Stock Transfer (Receipts) O<br>ods.<br>Name & Address *<br>ansfer Memo O Self-Purchase Bill O Lab. C<br>s)/ Likely date of goods entering<br>oday)   | O To His Shop/Godown/Storage<br>Consignment for Sale (Despatch) |
| Category of<br>Transaction<br>Details of other par<br>Sellers Tin *<br>Document Type*<br>Date of transporta<br>the state in case of<br>Select Print Type | <ul> <li>○ After Sale ○ After Purchase ○ To his pri</li> <li>○ For Jobwork/Return after Jobwork/Line S</li> <li>○ Stock Transfer (Despatch)</li> <li>• ty as per the category of transporting god</li> <li>(if URD, then</li> <li>1400000000)</li> <li>● Invoice ○ Consignment Note ○ Stock Transfer (Despatch)</li> <li>• transfer ○ Consignment Note ○ Stock Transfer ○ Stock Transfer ○ Consignment Note ○ Stock Transfer ○ Stock Transfer ○ Consignment Note ○ Stock Transfer ○ Form Print ○ Pdf Print</li> <li>SAVE</li> <li>SAVE AND SUBMIT</li> </ul>                                                                                                    | ncipal O Consignment for Sale (Receipts) (<br>ale/Others O Stock Transfer (Receipts) O (<br>ods.<br>Name & Address *<br>ansfer Memo O Self-Purchase Bill O Lab. C<br>s)/ Likely date of goods entering<br>oday) | O To His Shop/Godown/Storage<br>Consignment for Sale (Despatch) |

## Step 3: Upload VAT 505- Invoice XML / Zip File

• If the dealer wants to upload the VAT 505-Invoice XML file, the dealer has to click on the following as shown in the screen below.

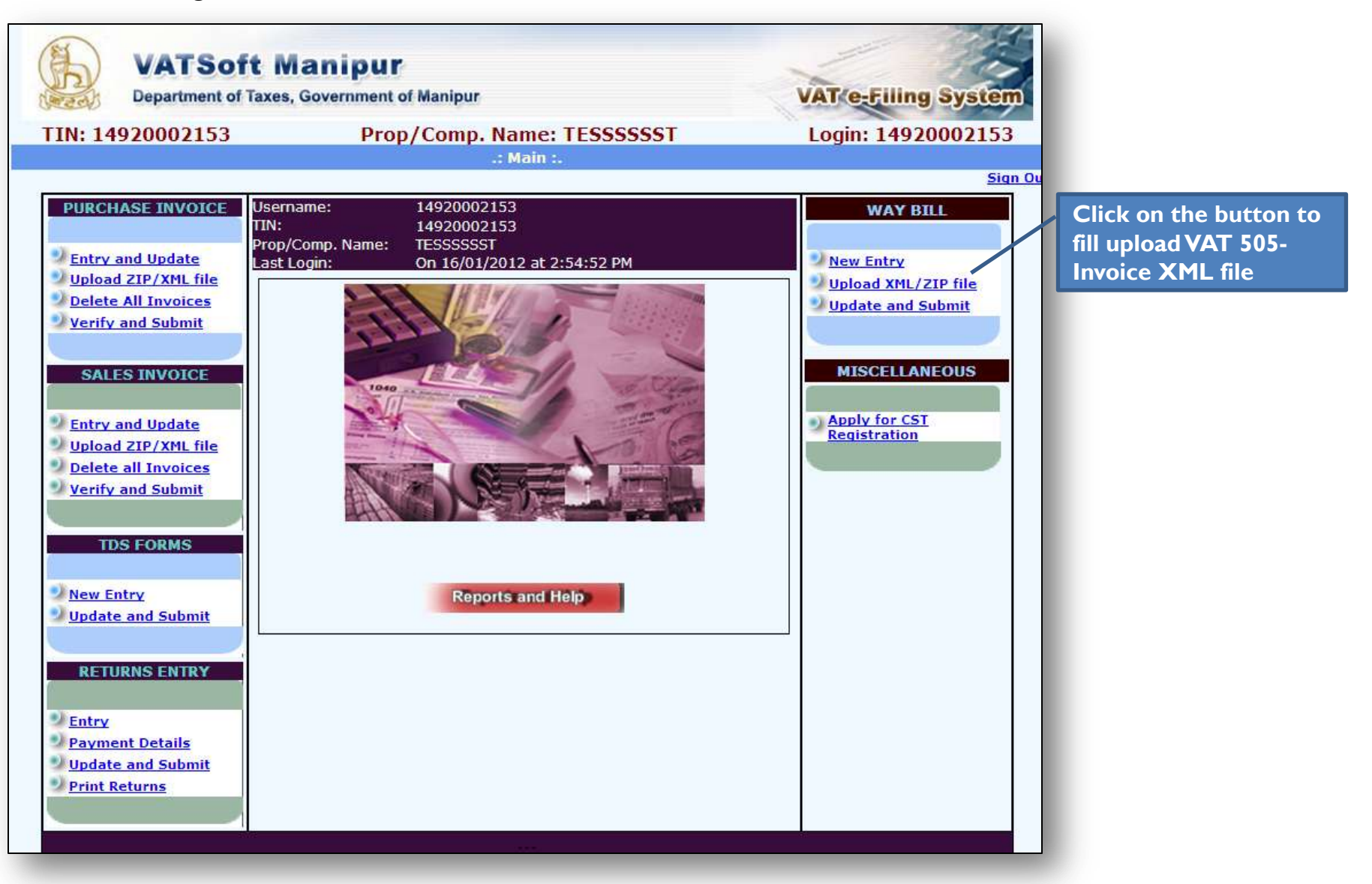

#### Step 4: Validate Uploaded VAT-505 Invoice XML / Zip File

• Upon clicking the link as mentioned above, the dealer has to upload by clicking the button 'Browse'. The file uploaded should be in the XML format. Once the file has been uploaded the following screen shall be displayed with the successful upload of file. If the dealer wants to validate the XML file, click on the button 'Validate XML file' else click 'Back'.

| VATSoft M<br>Department of Taxes, | VATSoft Manipur<br>Department of Taxes, Government of Manipur |                    |                    |  |  |
|-----------------------------------|---------------------------------------------------------------|--------------------|--------------------|--|--|
| TIN: 14920002153                  | TIN: 14920002153 Prop/Comp. Name: TESSSSSST                   |                    | Login: 14920002153 |  |  |
|                                   | e-Way Bill - XM                                               | IL Validation Form |                    |  |  |
|                                   | XML File Uploaded succesfully                                 |                    |                    |  |  |
|                                   | Validate XML File                                             | Back               |                    |  |  |

# Step 3: Enter Necessary Details

| ×                                       |                                          |                                       |                                                 |                           |                                 |
|-----------------------------------------|------------------------------------------|---------------------------------------|-------------------------------------------------|---------------------------|---------------------------------|
|                                         |                                          |                                       |                                                 |                           |                                 |
| TIN: 149200                             | 02153                                    | Prop/C                                | omp. Name: TE                                   | SSSSSST                   | Login: 14920002153              |
|                                         |                                          |                                       | Transporter - Way                               | bill :.                   | Circult                         |
|                                         |                                          | Way Bill No.106                       | 40000026 genera                                 | ted on 16/01/2012         | Signout                         |
|                                         | * indicates comp                         | ulsory fields/entry                   |                                                 | low to fill e-Way Bil     | Screen ?                        |
| From Place *                            | AA                                       |                                       |                                                 | To Place *                | xv                              |
| Transporter /Own                        | er Details                               |                                       | 1                                               | 1                         |                                 |
| Trans. Name                             | RAMU                                     |                                       |                                                 | Vehicle No.               | 102                             |
| GC/LR NO                                | 10203                                    |                                       | ]                                               |                           |                                 |
| Category of<br>Transaction              | O For Jobwork/Ret                        | urn after Jobwork/Lin<br>Despatch)    | ne Sale/Others () Stock                         | Transfer (Receipts) 🔿 C   | Consignment for Sale (Despatch) |
| Sellers Tin *                           | 14920002153                              | gory of transportin                   |                                                 | Nama & Address *          | TESSSSST                        |
| Sellers Thi                             | 1402002100                               | (if URD, then 140                     | 0000000)                                        | Ivallie & Address         |                                 |
| Document Type*                          | Invoice      Consid                      | anment Note 🔿 Stoc                    | k Transfer Memo 🔿 Sel                           | f-Purchase Bill 🔿 Lab. Cl | na/Jobwork Voucher 〇 Others     |
|                                         |                                          |                                       |                                                 |                           |                                 |
| Date of transport<br>entering the state | ation of goods for<br>in case of inter-s | sale(Seven days<br>state Receipt (Ter | from today)/ Likely<br>days <b>from today</b> ) | date of goods             | 16/01/2012                      |
| Goods Details                           |                                          |                                       |                                                 |                           |                                 |
| Commodity*                              | Beverage Drinks                          | ~                                     |                                                 | Comm Desc.                |                                 |
| Quantity with Units                     |                                          |                                       |                                                 | Value (Rs)*               |                                 |
| Invoice Details                         |                                          |                                       |                                                 |                           |                                 |
| Invoice/                                |                                          |                                       |                                                 | Invoice/ Doc.Date*        |                                 |
| DUC. NO                                 |                                          |                                       |                                                 |                           |                                 |

#### Step 3: Enter Necessary Details

| Other Invoice/<br>Document No. |                          |
|--------------------------------|--------------------------|
| Select Print Type              | ⊙ Form Print ○ Pdf Print |
|                                | Submit Exit              |

The dealer has to enter the Goods details and Invoice details (Transporter/Owner details, Details of other party as per the category of transporting goods is pre-filled). After filling the details, the dealer has to click on the button 'Submit'.

# Step 4: Print e-Way Bill Form

|             | Manipur<br>(Department of Taxes)<br>e-WAY BILL FORM                                                                      |                                            |  |  |  |  |
|-------------|----------------------------------------------------------------------------------------------------|--------------------------------------------|--|--|--|--|
| <b>S1</b> . | Sl. No: 10640000026                                                                                                    |                                            |  |  |  |  |
|             | Office of LVO of the Person Uploading                                                                                    | LVO-091                                    |  |  |  |  |
|             | Name of the dealer to whom issued with his TIN                                                                           | 14920002153                                |  |  |  |  |
|             | (a) Name and address of the person consigning the goods.                                                                 | TESSSSST<br>(TTTTTEEESSTT JUST TEST,)      |  |  |  |  |
| I.          | (b) TIN                                                                                                    | 14920002153                                |  |  |  |  |
|             | (c) Date of Uploading the details                                                                                        | 16/01/2012                                 |  |  |  |  |
| п.          | Place<br>(i) From<br>(ii) To                                                                                             | AA<br>XV                                   |  |  |  |  |
| Ш.          | Desciption of the goods-<br>(i) Name or class of goods consigned.<br>(ii)Quantity or weight.<br>(iii)Value of the goods. | Beverage Drinks - BEVERAGE<br>1<br>Rs. 100 |  |  |  |  |
|             | (i)Name and address of the owner of the goods vehicle or vehicle by which the goods are consigned.                       | RAMU                                       |  |  |  |  |
| IV.         | (ii)Registration number of the goods vehicle or vessel.                                                                  | 102                                        |  |  |  |  |
|             | (iii) GC/LR No.<br>(iv) GC/LR Date                                                                                       | 10203                                      |  |  |  |  |
| v.          | Category of Transaction                                                                                                  | After Sale                                 |  |  |  |  |
|             | Details of consignor and Consignee as Per Category:                                                                      | 14020002158                                |  |  |  |  |
|             | (ii) Name and address of Consignor                                                                                       | (TTTTTEEESSTT JUST TEST,)                  |  |  |  |  |
| VI.         | (iii) TIN of Consignee<br>(iv) Name and address of Consignee                                                             | 14920002153<br>TESSSSSST                   |  |  |  |  |
|             | (v) Document No.<br>(vi) Document Date.                                                                                  | 10499990300 - Invoice<br>12/01/2010        |  |  |  |  |

Date & Time of Printing

16/01/2012 02:59